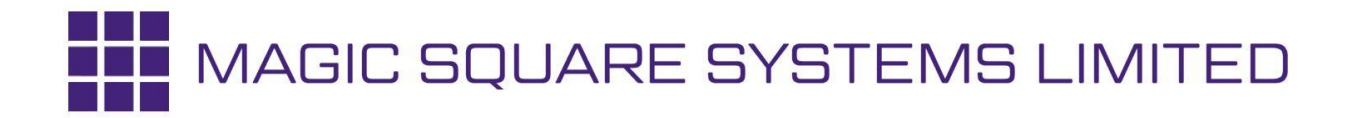

# BTV - CMS v12.2 Guidance Sheet Removing Masthead (Articles)

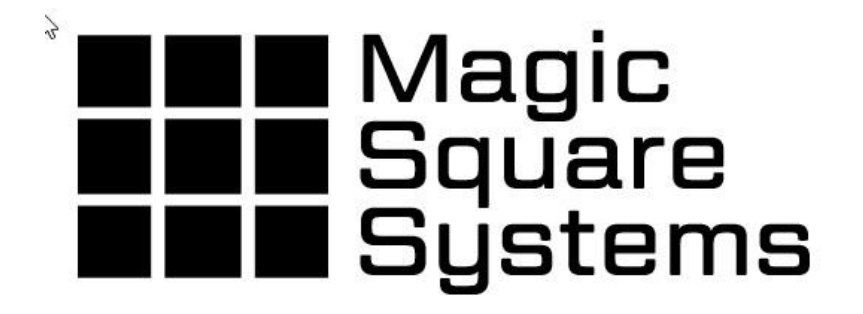

### www.magicsquaresystems.com

Magic Square Systems Limited

Company Number: 3680737

## **MARCH 2018**

(revision 1:01) [03/2018]

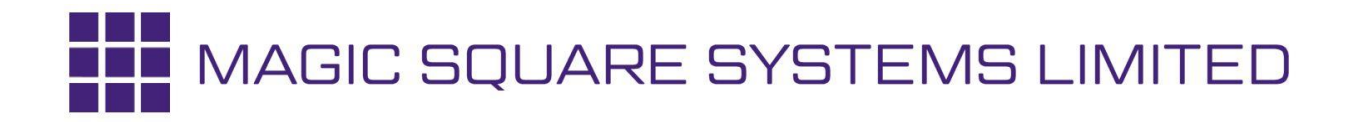

#### INTRODUCTION

The purpose of this document is to provide guidance to CMS Administrators of how to **Remove** a **Masthead Article**.

#### MASTHEAD

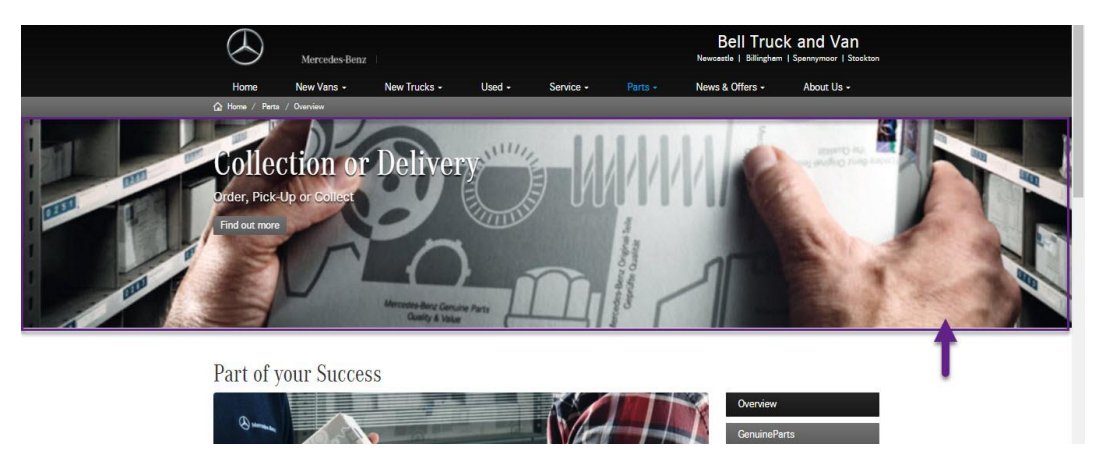

#### NOTE: Optimum Image Size = 1340px X 400px

DEFINITION: Article Format used as a large promotional image assigned to a specific any site Page(s). The Masthead can have a hyperlink to internal or external pages. It is also **optional** to have:

- a) Title and Subtitles
- b) Button for the hyperlink
- c) more than one to create a **<u>Carousel</u>** (Mastheads that change on a rotating cycle)

#### GUIDANCE

- 1. Log in to CMS
- 2. Using Site Content option listing > Select Pages

| Mercedes-Benz                                                                                                    |                               | Bell Truck and Van                 |
|----------------------------------------------------------------------------------------------------|-------------------------------|------------------------------------|
| Dashboard New Vans                                                                                                 | New Trucks Used Site Content  | t - Contact - Support 🔤 Log Out    |
| Bell Truck and Van Content Management Studio<br>You are logged in as an Admin, below are all the options available |                               |                                    |
| Vehicles                                                                                                    | Site Content                  | Contact                            |
| New Vans, New Trucks and Used                                                                                      | Pages, Articles and Mastheads | Depots, Team Members and Enquiries |
| Vehicle                                                                                                    | s - Site (                    | Contact +                          |
| Admin                                                                                                    | Pagas<br>Articles<br>Mestheed | Imgae                              |
| Vehicle Makes, Categories and Users                                                                                |                               |                                    |
| Admi                                                                                                    | n -                           |                                    |

3. Search Content Pages Listing for the **Page** <u>where the Masthead is used</u> and Click on Content (Blue button) on the required Page record.

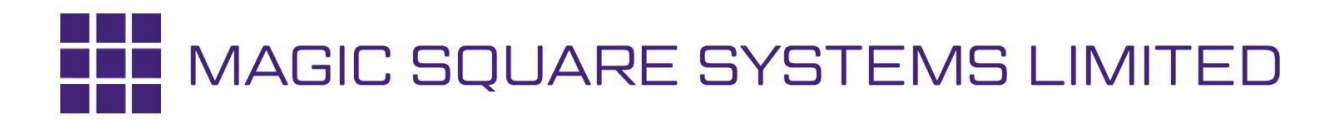

4. Observe View Page – the example used here is a Carousel (has more than one Masthead) – see the Carousel Controls shown on the illustration below:

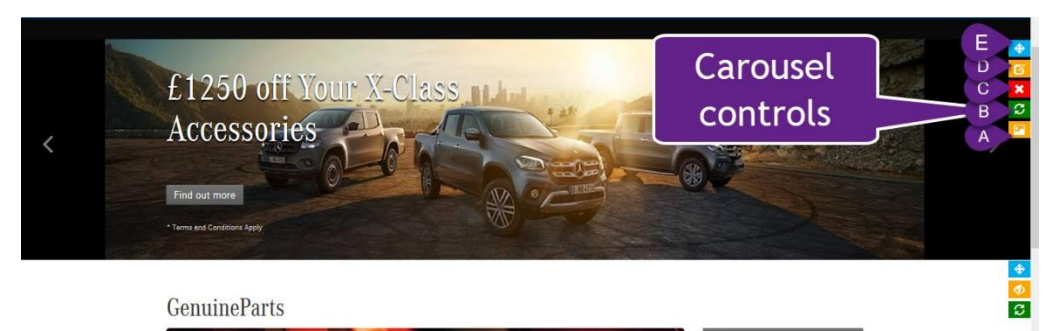

- A. Edit Carousel Mastheads
- B. Refresh
- C. Remove Carousel (NOTE: THIS WILL REMOVE THE CAROUSEL FEATURE!)
- D. Edit Carousel Properties
- E. Drag & Drop Carousel
- 5. Click on Button marked A (see above) to Edit Carousel Mastheads
- 6. <u>To Remove a Masthead</u> Click on the 'X' Button on the Masthead you want to Remove shown on the illustration below:

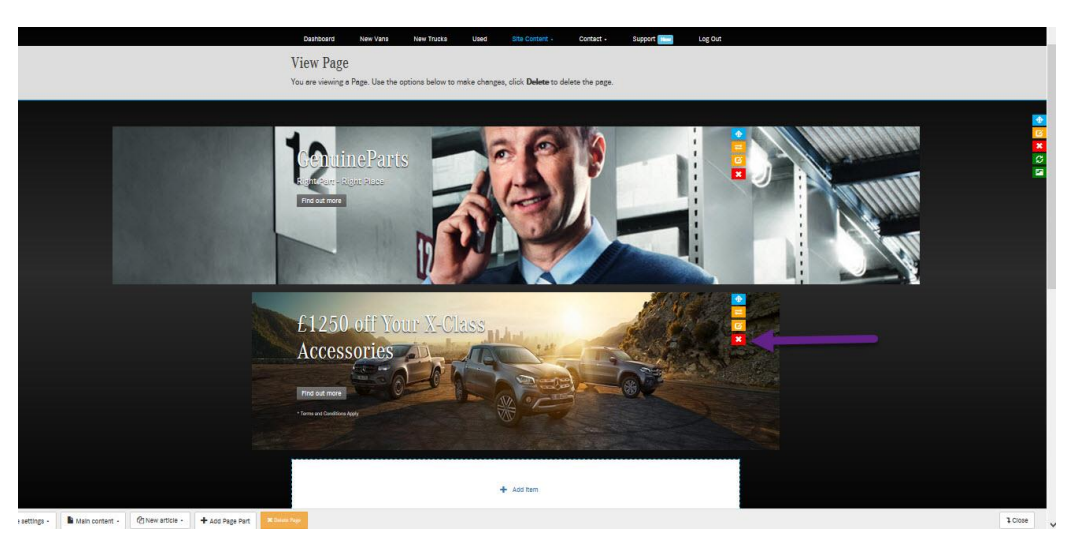

NOTE: The Masthead will be removed by this action there is no Update button

ALSO NOTE: This action will only Remove the Masthead from the Carousel it will NOT delete it!

7. Click Close button (bottom right hand corner).

ends.